# **OPERATION MANUAL**

(Including Guidelines for Safe Operation)

# **HE-62C COLOR LCD SOUNDER**

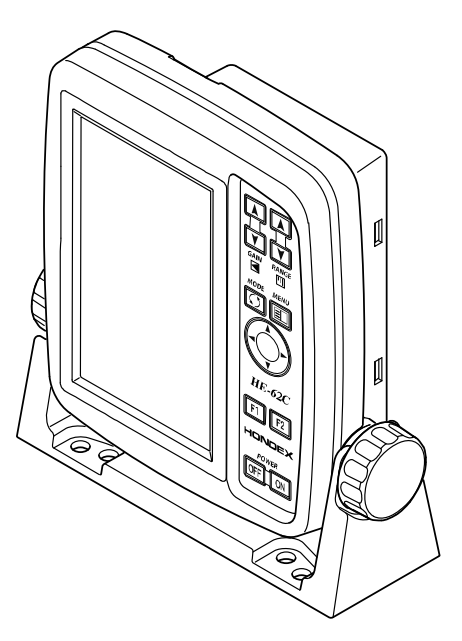

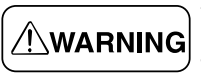

To enjoy safe operation, read and fully understand the WARNING contents of this Operation Manual before attempting to operate the equipment.

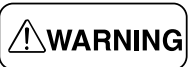

Store this Operation Manual in a safe and convenient WARNING place where it can be referred to easily when needed.

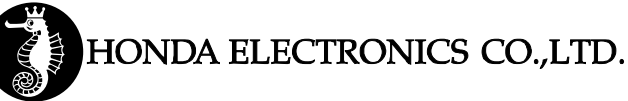

### INTRODUCTION

We thank you very much for your purchasing our product HE-62C.

- Please be sure to read this operation manual carefully and understand what it describes before you operate this unit in order to keep your safety.
- After you read this manual, please keep it at the place where you will not lose or break and so as to read soon when it necessary.
- In case that you resell or transfer this unit, please give it to the new owner.
- We will not be responsible for product liability (PL) law relating to human or physical property resulted from operation which is not described on this manual or wrong operation.

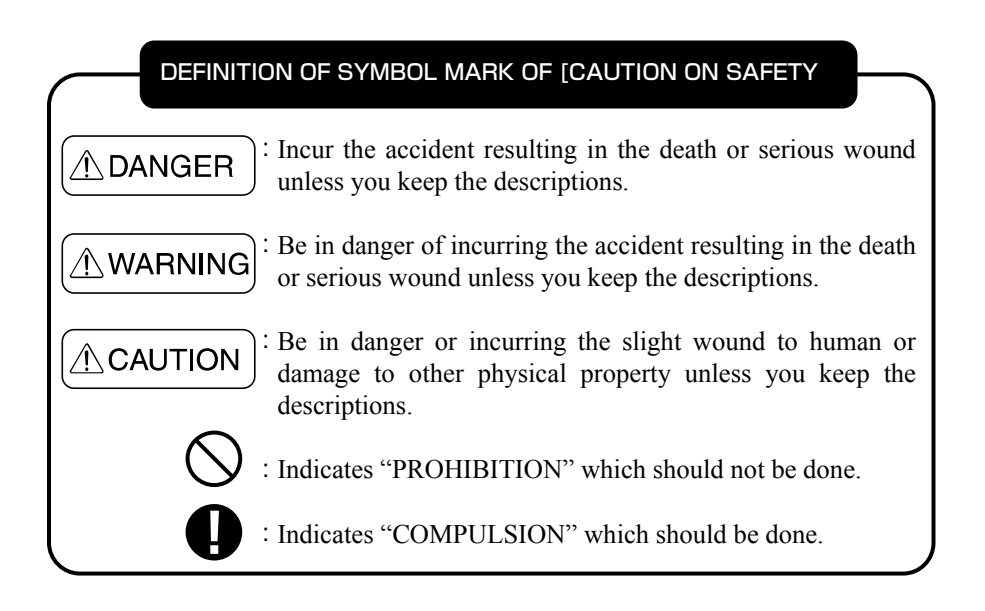

- Do not reproduce a part or all of contents described on this manual without our approval.
- Please understand that the unit may differ from contents described on this manual partially due to change of specifications and so on.
- If you have questions, errors or omission on this manual, may we trouble you to inform us?

# CONTENTS

| _                                                        |   |
|----------------------------------------------------------|---|
| 1.Caution on safety (Please make sure to read.)          | 1 |
| 1-1. Handling of unit                                    | 1 |
| 1-2. Handling of cables                                  | 2 |
| 1-3. Handling of transducer and water temperature sensor | 2 |
| 1-4. TFT LCD Panel                                       | 3 |
| 1-5. Caution on operation                                | З |
| 2. General information of fish finder                    | 4 |
| 3. Features of unit                                      | 5 |
| 4. Installation ······                                   | 6 |
| 4-1. Installation of unit                                | 6 |
| 4-2. Installation of transducer                          | 7 |
| 4-2-1. Where to install the transducer                   | 7 |
| 4-2-2. Method to install the transducer                  | 8 |
| 4-2-3. Inside hull installation                          | 8 |
| 4-2-4. Installation in the fish reserve                  | 9 |
| 4-2-5. Installation on the transom 10                    | D |
| 4-2-6. Installation on transducer (Thru-Hull)            | 0 |
| <b>4-3</b> . Installation of water temp. sensor (option) | 1 |
| 4-4. Putting the sun shield (option)                     | 1 |
| 5. Putting the batteries 12                              | 2 |
| 6. Operation keys and how to see the display 13          | З |
| 7. Operation of unit 14                                  | 4 |
| 7-1. Basic Operation 14                                  | 4 |
| 7-1-1. Power ON/OFF                                      | 4 |
| 7-1-2. To adjust the depth 14                            | 4 |
| 7-1-3. To adjust the sensitivity                         | 5 |
| 7-1-4. To change the expansion mode                      | 5 |
| 7-1-5. To use as lantern (Lantern mode)                  | 6 |
| 7-1-6. Language select 16                                | 6 |
| 7-1-7. F1/F2 Function key 16                             | 6 |
| 7-2. To set functions on menu 1                          | 7 |
| 7-2-1. To use menu 17                                    | 7 |
| 7-2-2. MENU 1 18                                         | 8 |
| Brightness                                               | 8 |

| Sweep Speed 18                                 |
|------------------------------------------------|
| Pixel Size 19                                  |
| Auto Gain 19                                   |
| Auto Range 19                                  |
| Fish Alarm 20                                  |
| Fish Mark 20                                   |
| A-Mode 20                                      |
| Color Configuration 20                         |
| Background Color21                             |
| Clutter 21                                     |
| Depth Digit Readout 21                         |
| Bottom Nature Distinction 22                   |
| 7-2-3.MENU 2 22                                |
| Expansion Rate 22                              |
| Scale Line 23                                  |
| Depth Marker 23                                |
| Water Temp. Graph 23                           |
| Water Temp. Alarm 24                           |
| Depth Alarm 24                                 |
| Battery Alarm 25                               |
| Temp unit······ 25                             |
| Depth Unit 25                                  |
| Water Temp. Correction 26                      |
| Auto Range Max. Depth 26                       |
| Clean Echo····· 27                             |
| Pulse Length 27                                |
| Keel Offset 28                                 |
| Simulation 28                                  |
| FREQ 29                                        |
| System Reset 29                                |
| B. Standard Composition 30                     |
| 9. Options···································· |
| 10. Specifications 31                          |
| 11. Trouble Shooting                           |
| 12. Dimension Drawing 34                       |

### 1. Caution on safety (Please make sure to read.)

This section explains the important caution in order to prevent the person who will use our product or other persons from human damage or damage to their property.

### 1-1. Handling of unit

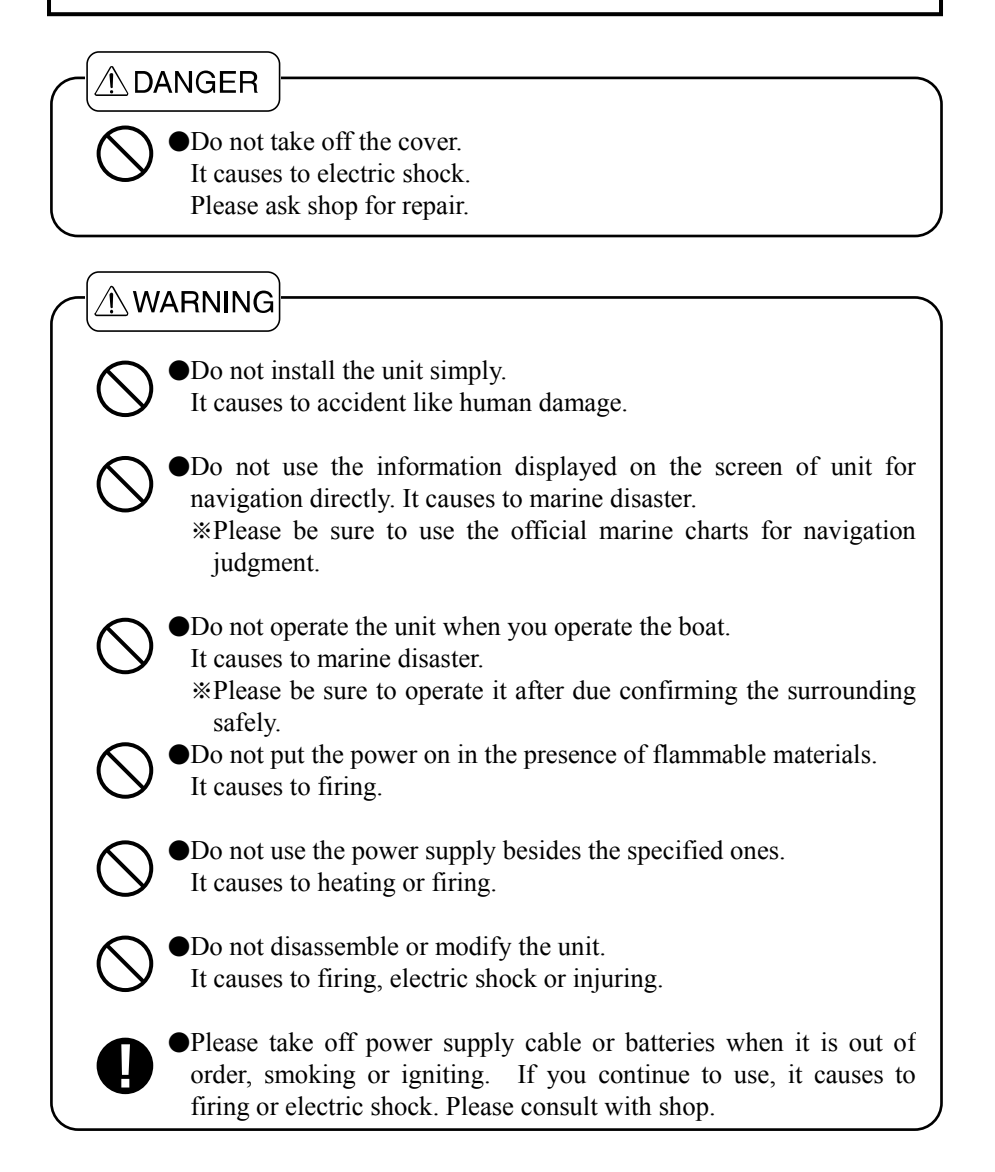

•Do not install where it becomes high temperature. It causes to igniting, injuring or electric shock due to inside heating.

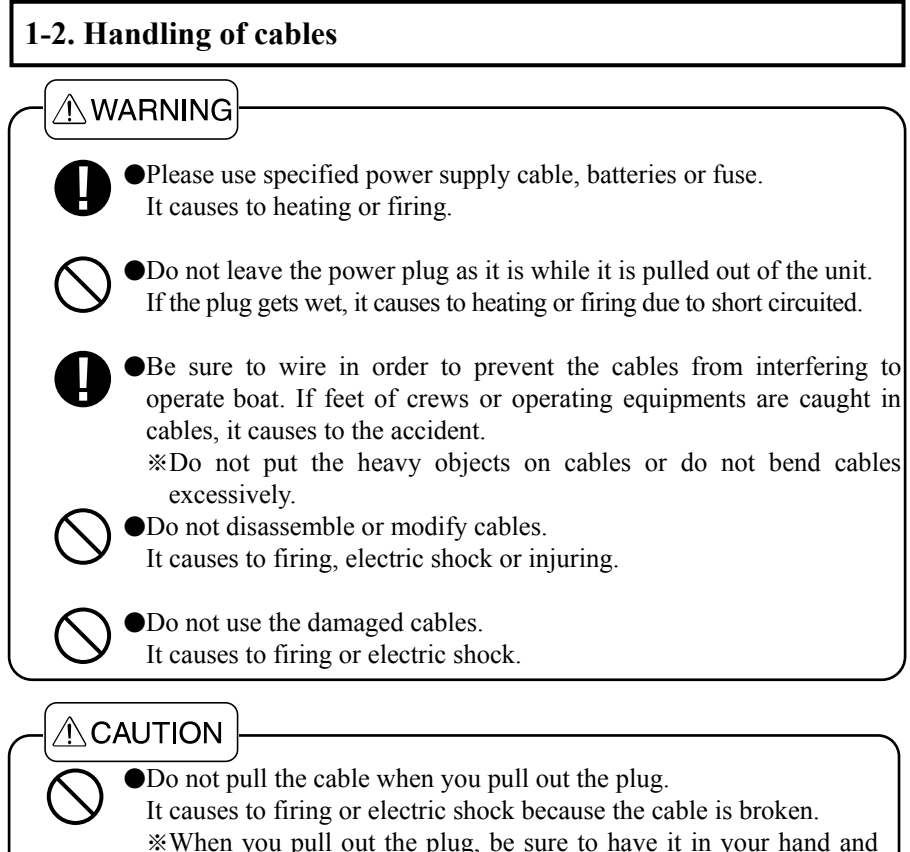

pull it.

### 1-3. Handling of transducer and water temperature sensor

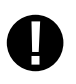

Work on the board is too unstable and risky.

Installation and maintenance of transducer or water temperature sensor should be done after you land and fix the boat.

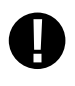

Installation inside the hull with adhesive should be done while you ventilate well inside the boat.

Volatile gas from solvent or etc. causes to toxic symptoms.

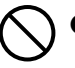

When you work using electric tools, please keep your hands dry. It causes to electric shock.

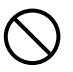

When you pull out or insert the plug of transducer, please be sure to turn the power switch off.

### 1-4. TFT LCD Panel

•As TFT LCD panel is made with high precision technology, over 99% is effective pixel but less than 0.1% pixel is lacked or there exists pixel light always. It is not trouble. Please understand it in advance.

### 1-5. Caution on operation

Put the power switch off when you start to run engine

When he engine starts to run, voltage of battery varies heavily. It may affect to the unit. Put the power switch off when you start to run the engine.

Power supply 11-14V

Please operate the unit at 11-14VDC of power supply voltage.

#### Prohibited organic solution

Do not clean the unit with organic solution like thinner, alcohol or etc. as some parts of unit and panel are coated or made by plastic. In case it is too dirty, soak the soft cloth in synthetic detergent and clean with it after wringing well.

#### Careful carrying and handling

Do not apply the strong shock on LCD panel or unit.

Do not put the object on LCD panel.

LCD unit inside the main unit is made by glass. When some shock is applied on LCD panel or unit, it may be broken.

#### Avoid high temp. place

When temperature of unit exceeds  $70^{\circ}$ C, it causes to faulty. Please be more careful to operate or store it under direct sun ray in the mid-summer and use it carefully where it is in the shade as possible. Please avoid to keep it in the trunk of car.

If the unit becomes high temperature, it's brightness decreases automatically to protect the LCD. It is not trouble.

#### Ban for the use of lubricant/anti-rust

Do NOT use any lubricant or anti-rust materials which cause the damage onto chassis and gasket.

#### Do NOT plug in/out the transducer connector

The unit may be damaged by connect/disconnect the transducer connector while the power is ON.

### 2. General Information of fish finder

#### 1. Theory of fish finder

#### Theory of fish finder is same as echo.

Ultrasonic pulses transmitted from the transducer into the water are reflected from fish school or the sea bottom and then they are received by transducer.

Fish finder converts round-trip time between the time and the ultrasonic wave is transmitted and the time the reflected wave is received into distance and measures the depth. It display of fish school, the outline of bottom or nature of bottom on the screen in different colors. Each time when image is sent by one line to the left, ultrasonic wave is transmitted right edge of screen in different colors.

#### 2. How to distinguish the fish school

#### Importance is comparison between display of fish school and catch

It is possible to distinguish sort by display of fish school to some extent. But even if fish sort is same. Its form making school is different according to difference of fishing ground and difference of time (day and night, four seasons, variation of current).

The important thing to distinguish the fish sort is to know the sort according to their fishing ground or fishing period and to find the useful point on the display by comparing between display of fish school and actual catch.

#### 3. How to distinguish the fish volume

#### Fish volume can be distinguished by density and size of fish school

As the harder density the transmitted wave is reflected strongly, you can distinguish the density of fish school according to the strength of reflected echo (that is, different color).

Normally we tend to think the larger fish school on the screen the most fish volume. But when fish school are located at the shallow depth and the deep depth, fish school at the deep depth is displayed bigger than at the shallow depth. Because the transmitted wave spreads wider as it goes shallower. As this result, the deeper depth becomes the wider the width of fish school becomes on the screen. The important thing to distinguish the fish volume is to judge it according to size of fish school and the strength of reflected echo (color) while you keep "the deeper fish school stays the bigger picture is displayed" in your mind.

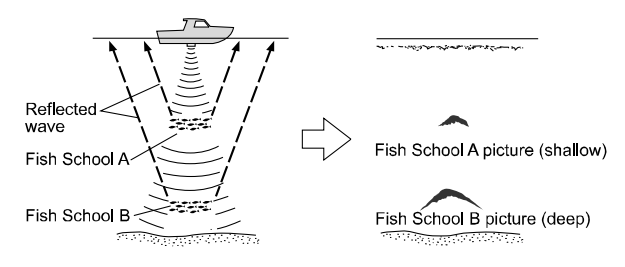

### 3. Features of unit

- ★ Wide view-angle and bright display, small size and high resolution TFT LCD is applied. (272×480 pixel)
- ★ Integrated battery box
- ★ Effective for night work

"Lantern mode" using as lighting is incorporated.

- ★ Auto function adjusts sensitivity and depth range automatically.
- ★ High speed soundings, Maximum approx. 3,000 times/minute
- ★ Useful fish mark and fish alarm
- ★ Glass bonding LCD monitor enables clearer visibility for outdoor use.

### 4. Installation

 $\cap$ 

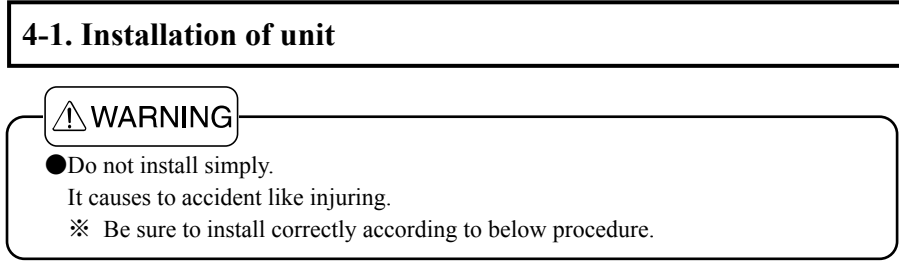

Install the display unit with front protect cover referring to below figure.

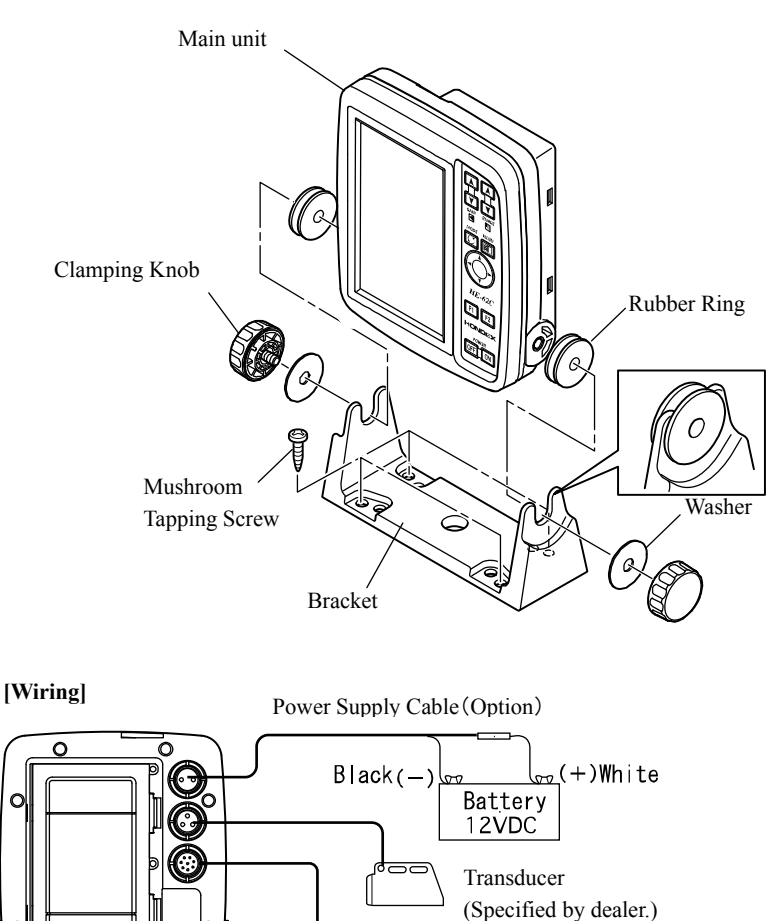

രെ

6

Water Temp. Sensor

(Option)

### 4-2. Installation of transducer

### 

•Work on the board is unstable and risky

Installation and maintenance of transducer or water temperature sensor should be done after you land and fix the boat.

•Installation inside the hull with adhesive should be done while you ventilate well inside the boat.

Volatile gas from solvent or etc. causes to toxic symptoms.

When you work using electric tools, please keep your hands dry.

It causes to electric shock.

### 4-2-1. Where to install the transducer

Performance of fish finder depends on the position where transducer is installed. If the installation of transducer is improper, it's sensitivity decreases. In the worst case, reflected echo from sea bottom or fish school does not appear at all.

Please take care of below points and decide proper position to install.

#### 1) Find position where there is no air bubble or turbulence during voyage.

- Ultrasonic wave transmitted from transducer is obstructed by air bubble and it results to worse display of fish school and sea bottom.
- Please select the place where transducer is kept in sea water when the boat is sailing or is pitching or rolling.

# [MEMO] After other boats passed, sea bottom or fish school is hardly displayed because air bubble appears.

#### 2) Select the place where there is less interference noise.

Please separate transducer as far as possible from engine, outboard motor, screw or generator which makes noise. Noise may appear on the screen of fish finder or auto function settings or depth digit readout can not work normally.

Also, as noise sometimes enter into transducer cable, please take care not to bundle with other cables or pass through near source objects of noise.

#### **3)** Do not give the shock on transducer.

Sensor made by ceramic is put in transducer. If you hit or drop the transducer, ceramic will be broken or taken off from transmitted side of transducer. As this result, sensitivity will be decreased heavily and the unit can not work normally.

#### 4-2-2. Method to install the transducer

Below method are recommended. Please refer to each section for details.

- 4-2-3. Inside hull installation 4-2-4. Installation in the fish reserve
- 4-2-5. Installation on the transom 4-2-6. Installation on transducer (Thru-Hull)

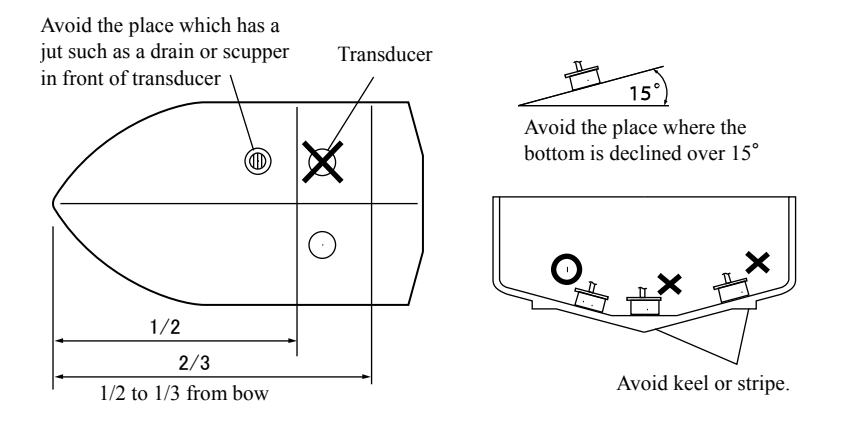

#### 4-2-3. Inside hull installation

This method is easy to install. But when ultrasonic wave goes through bottom, it is losing power. Thus, it is not suited for detecting the deep water.

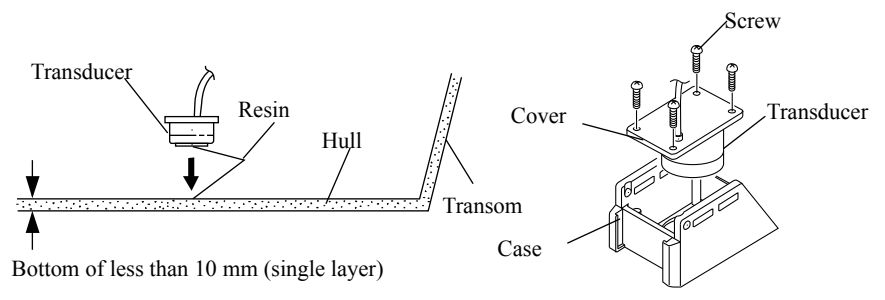

Remove the transducer from case by unscrewing 4 screws.

\*\*It is effective only for bottom is single layer of FRP boat (thickness: less than 10mm). (It can not be used for sandwich structure though single layer.)

(1) Before you glue the transducer, at the place where it is 2-10m deep moisten with ample water not to enter the air between transducer and hull, and press the transducer to the hull slightly. Then you find the best location to glue the transducer which gives you the best sensitivity.

(In this case, set auto function to "Manual", set sensitivity to nearly center of bar with Gain key and the depth to 20m with Range key. It is good when the bottom is indicated in the strongest color (red).

- (2) Polish the surface of contact (bottom of transducer and inside hull) with sand paper like No. 240 and drain all oil, water and stain with alcohol and etcetera.
- (3) Put the silicon bond on the surface of contact (bottom of transducer and inside hull) and press the transducer firmly to the hull and gently twist to remove any air bubbles and glue it.
- (4) Please check the display before resin is set. (same as above (1).) If it is not displayed normally, it is considered glue is poor. Take off the transducer inserting the knife or etcetera between transducer and hull plate and then glue it correctly again. (Please take care not to hurt the transmitted side of transducer.)
- (5) Please fix the transducer for example, with weight not to slip contact until resin is thickened. (It takes approx. 24 hours to thicken the silicon resin.)

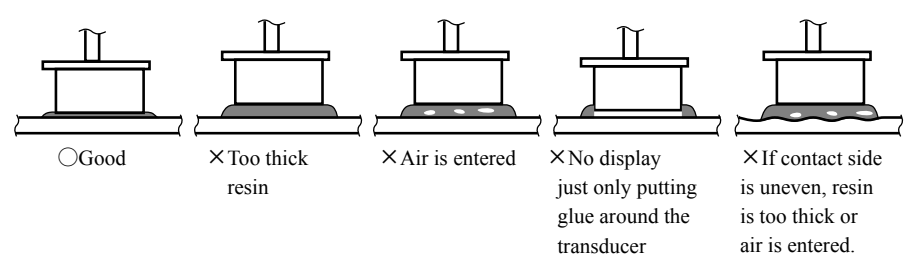

### 4-2-4. Installation in the fish reserve

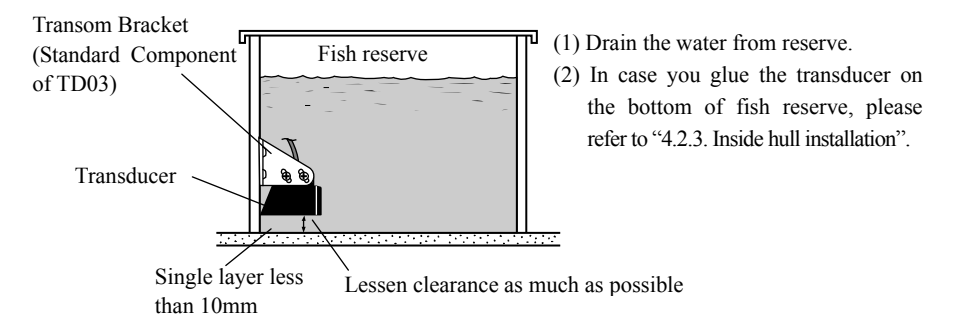

- *Note 1)* It is effective only for FRP or aluminum boat whose hull is single layer (less than 10mm).
- *Note 2)* Before gluing, put the transducer in fish reserve at the place where the depth is enough and find the best location which gives you the best sensitivity.

### 4-2-5. Installation on the transom

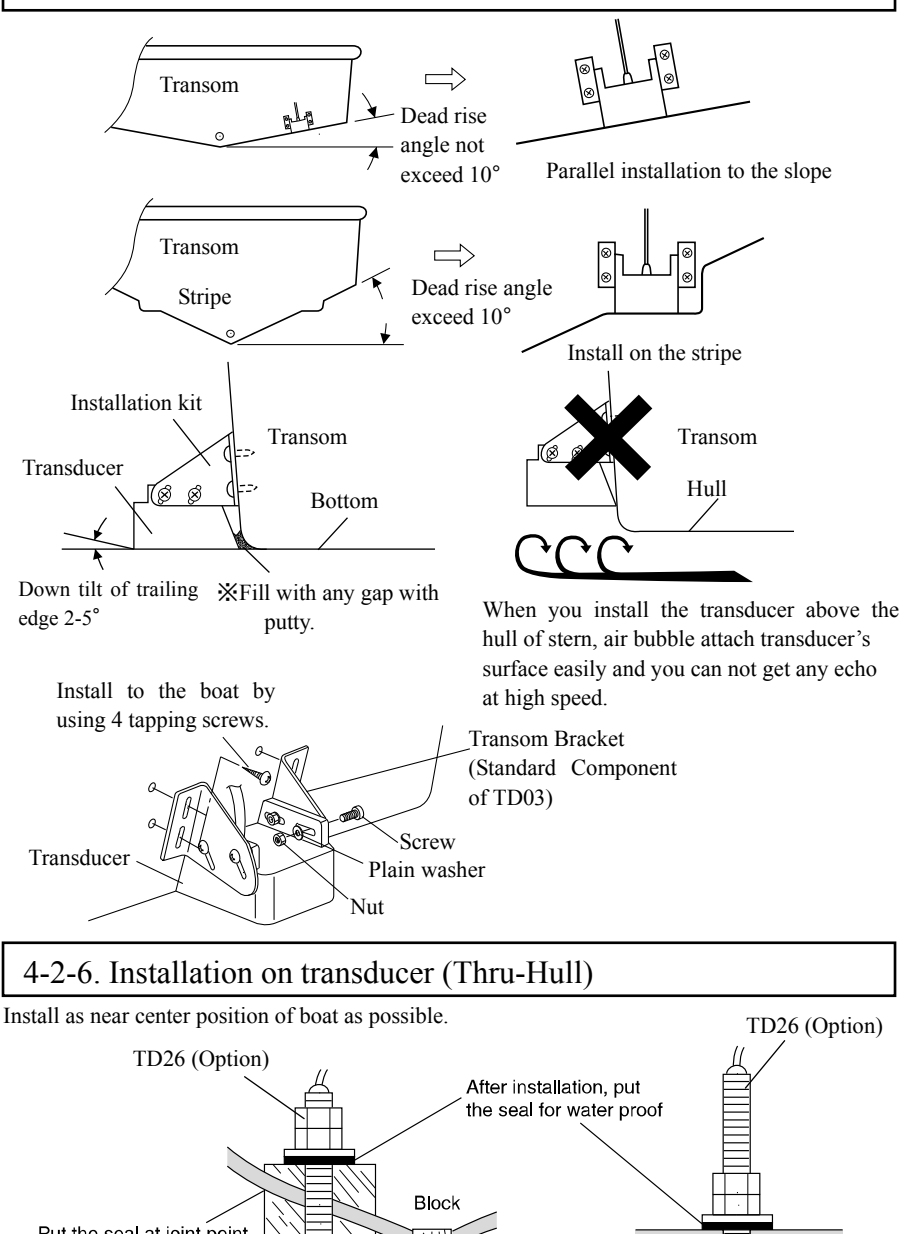

Put the seal at joint point for waterproof

Put the seal at joint point for waterproof

Keep the inclination of bottom within 10°

30cm

### 4-3. Installation of water temp. sensor (option)

### 

•Work on the board is too unstable and risky.

Installation or maintenance of water temp. sensor should be done after you land and fix the boat.

•When you work using electric tools, please keep your hands dry.

It causes to electric shock.

\*Water temp. sensor is option.

#### [Installation of water temp. sensor]

Fix water temp. sensor unit (TC03-05, TC03-10) with 2 screws at the place where body of boat is always in water.

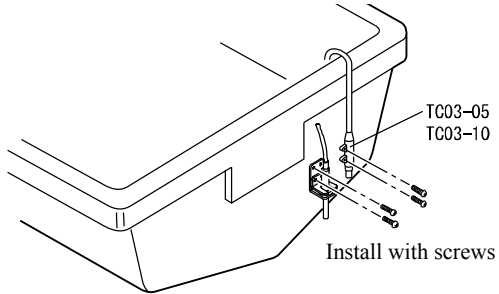

### 4-4. Putting the sun shield (option)

XSun shield is option.

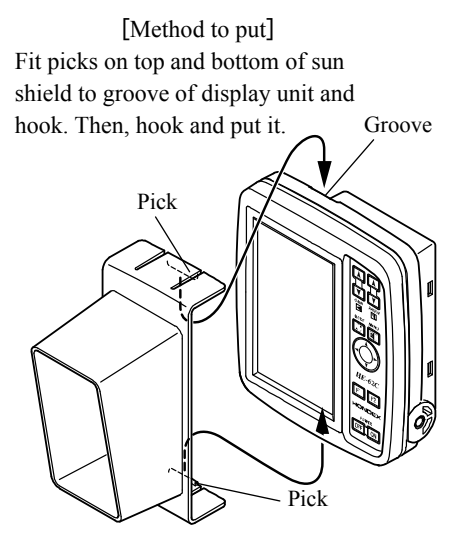

[Method to remove] Slip sun shield toward arrow while you raise the pick on it's top.

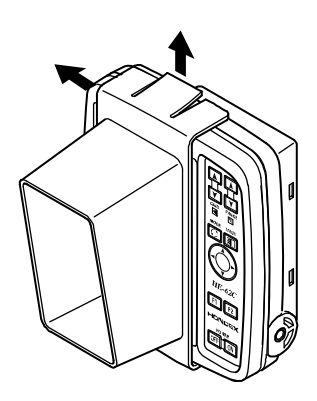

### 5. Putting the batteries

1) Open the battery cover on the rear side of unit and put the batteries.

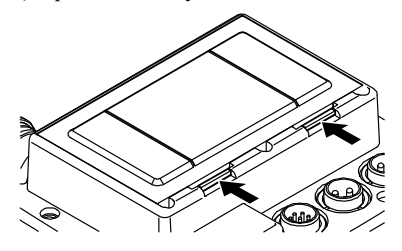

Release two locks pushing them.

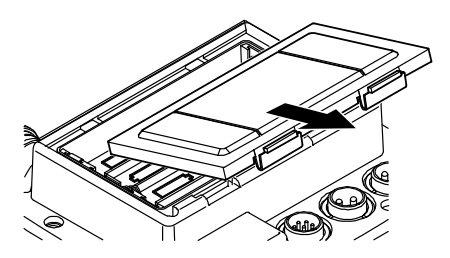

Pull the battery cover toward you and remove it.

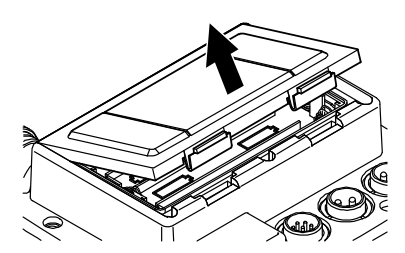

Raise the battery cover.

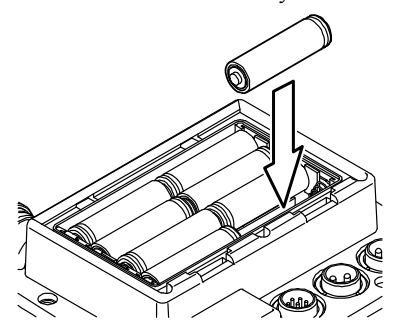

Put 8 pcs. size AA batteries with correct polarity.

After putting batteries, hook picks of battery cover with square holes of unit and fit the cover. Please confirm if two locks fit correctly.

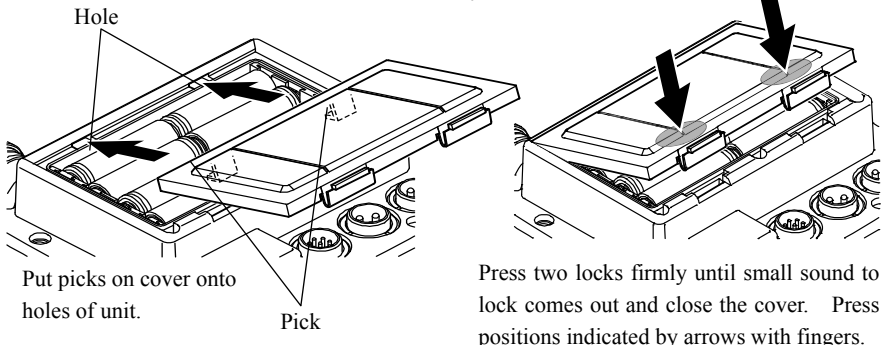

Note 1) Unless two locks fit correctly, water enters in.

Note 2) In case the unit is wet, wipe out water well and then put batteries .Especially when the cover is opened while around the cover gets wet, it causes to trouble that water enters in.

*Note 3) Do NOT insert the batteries to wrong direction +/- which may lead to liquid leakage.* 

Note 4) The power may be shut off by vibration or shock when using the power from the batteries.

### 6. Operation keys and how to see the display

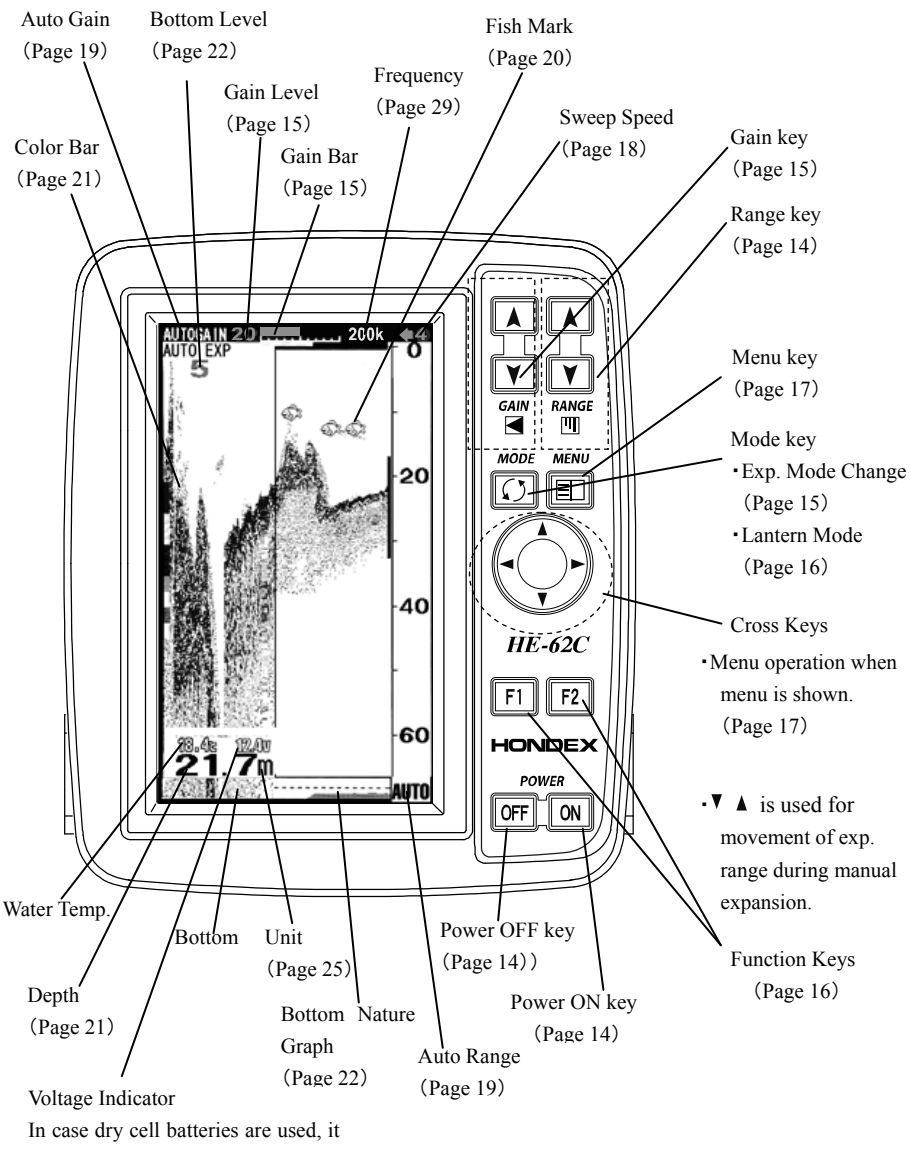

turns to Battery Indicator. (Page 14)

### 7. Operation of unit

### 7-1. Basic Operation

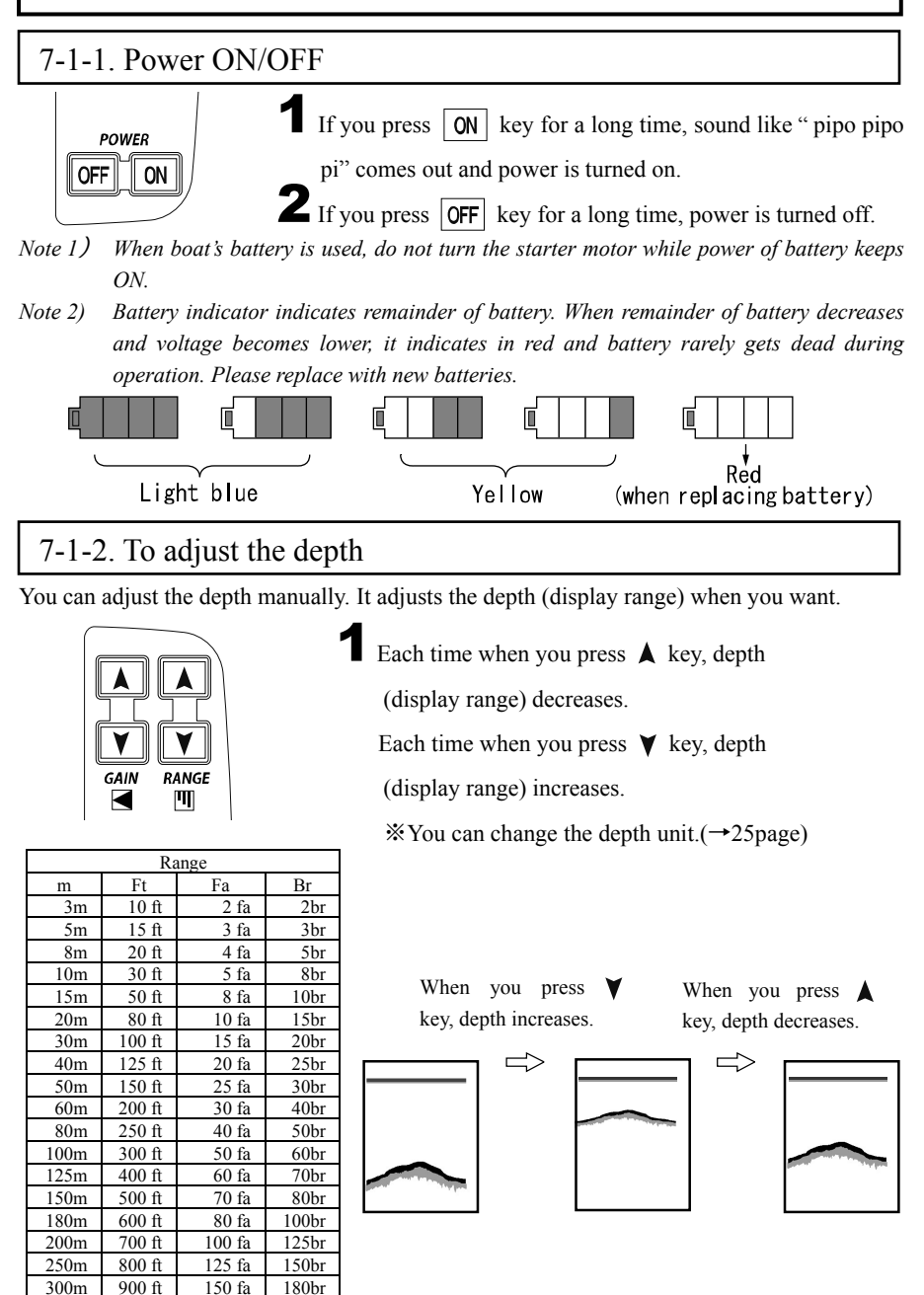

### 7-1-3. To adjust the sensitivity

You can adjust the sensitivity manually. It adjusts sensitivity when you want.

Each time when you press 🛦 key, sensitivity increases and gain bar becomes long.

Each time when you press ¥ key, sensitivity decreases and gain bar becomes short.

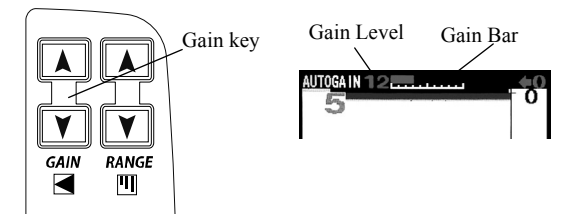

### 7-1-4. To change the expansion mode

Expansion mode is changed (Bottom Lock Expansion  $\rightarrow$  Auto Expansion  $\rightarrow$  Manual Expansion) pressing  $\boxed{(7)}$  key.

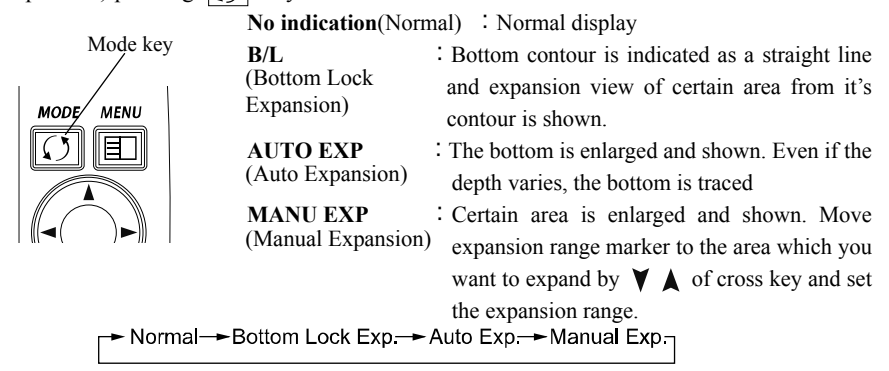

Note) Sometimes each expansion mode does not work correctly in the following case;

•When reflection is weak, bottom is not shown, there is sharp undulation on bottom.

•When boat is rolling or pitching, sea is billowing.

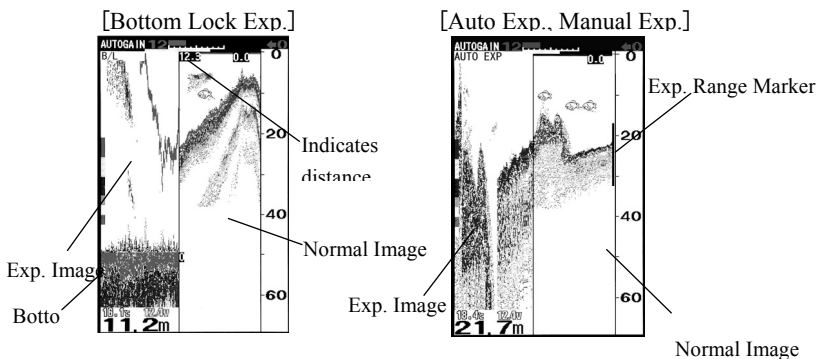

X You can select 2 times, 4 times or 8 times expansion rate. (→page 22)

### 7-1-5. To use as lantern (Lantern mode)

You can use display (back light) as lighting.

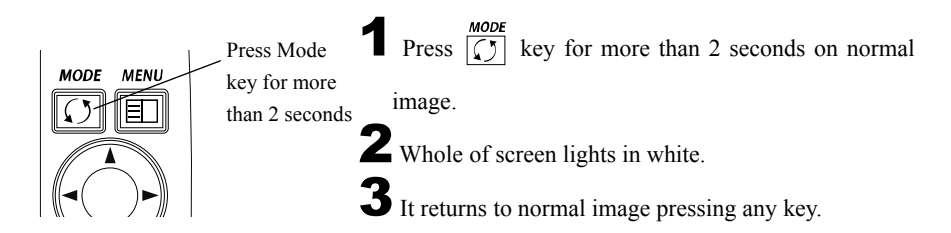

### 7-1-6. Language select

You can select language. Please proceed to select.

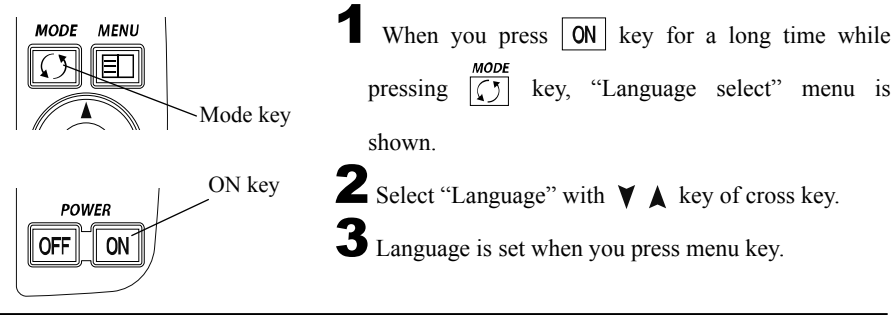

### 7-1-7. F1/F2 Function key

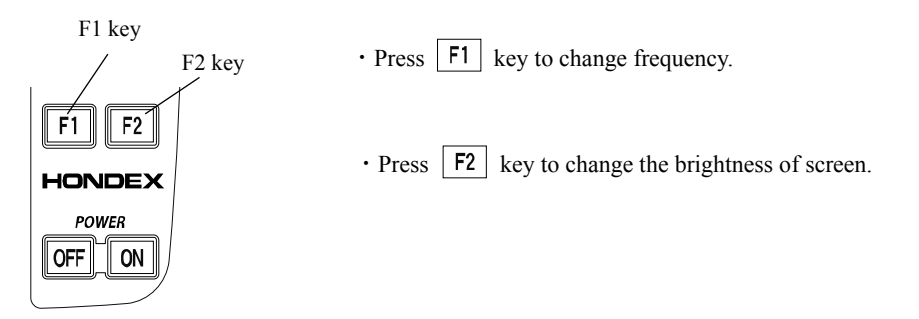

### 7-2. To set functions on menu

### 7-2-1. To use menu

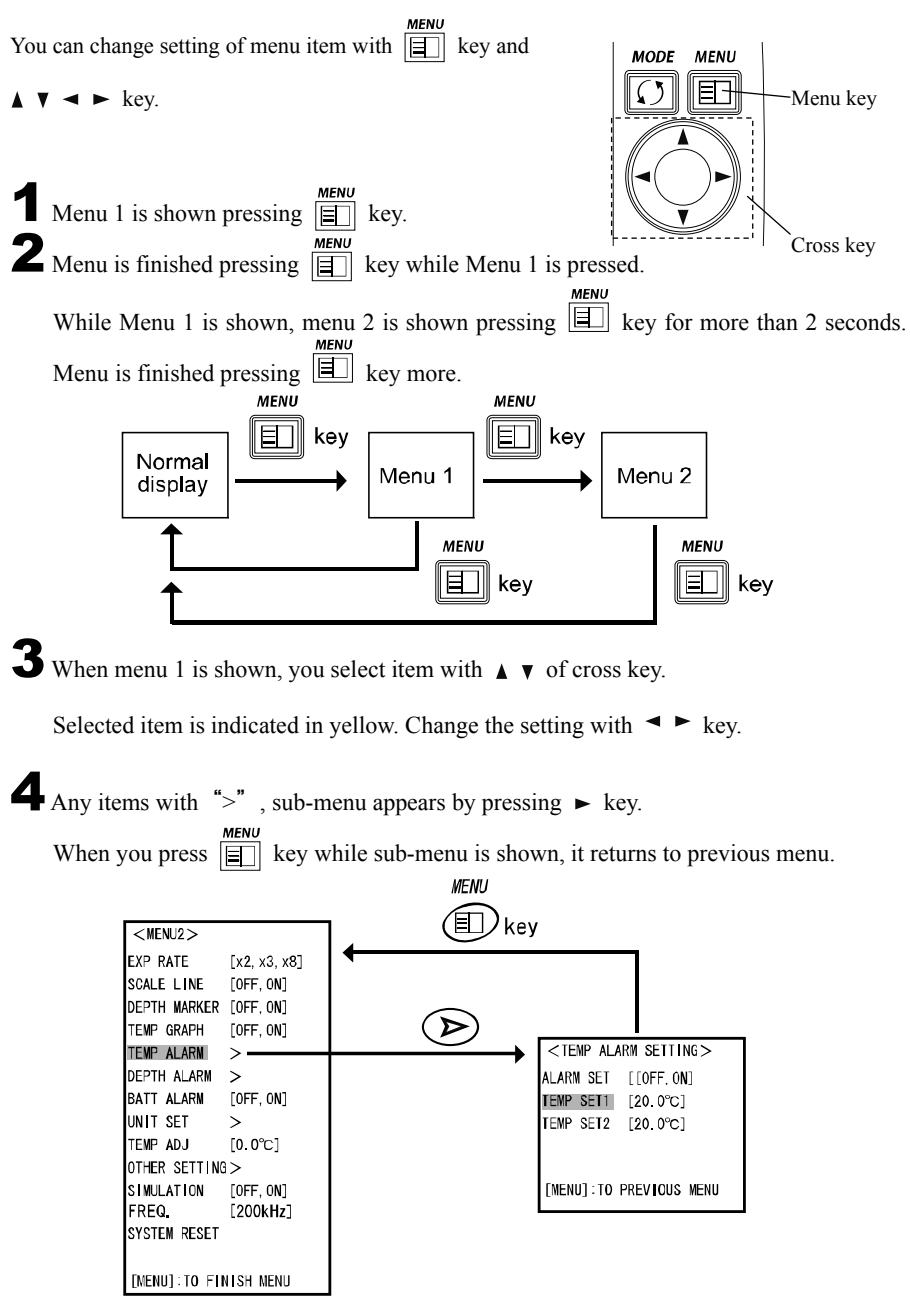

### 7-2-2. MENU 1

#### Brightness

It adjusts brightness of screen.

LIGHT : D, •, •, •, B

Press En key. [MENU 1] is shown.

Select "LIGHT" with  $\blacktriangle$  v key.

Select brightness of screen with  $\blacktriangleleft \triangleright$  key.

Note 1) When you use the unit at Maximum brightness using internal batteries, operating time will be decreased about 10-20 percent even if new batteries are used.

*Note 2) If the unit becomes high temperature, it's brightness decreases automatically to protect the LCD. It is not trouble.* 

### Sweep Speed

On fish finder, the newest display (display just under the boat) is shown on the right edge of screen. At the same time, previous display moves leftward. Display of fish finder is formed by repeating such movement. Sweep speed is speed that display forwards. Display varies depending on it's setting. If you set the sweep speed to "Fast", you can recognize the undulated bottom easily. If you set it to "Slow", you can see long-time image.

#### [Relation of sounding rate and sweeping speed]

6 ranks of sweeping speed can be selected on menu. Ratio of sweeping speed vs. sounding rates at each set value is shown on below table. At S setting, sweeping speed is high, 3000 times/min. at maximum. It enables to show the bottom in details.

It sets sweeping speed. SWEEP: STOP. 1, 2, 3, 4, S

| Set   | S.S/ | Max. S.R.per miunute |              |
|-------|------|----------------------|--------------|
| Value | S.R. | AA Battery           | Ext. Battery |
| S     | 1/1  | 3000                 | 3000         |
| 4     | 1/1  | 1200                 | 1700         |
| З     | 1/2  | 1200                 | 1700         |
| 2     | 1/4  | 1200                 | 1700         |
| 1     | 1/8  | 1200                 | 1700         |
| STOP  |      |                      |              |

Press key. "MENU 1" is shown. Select "SWEEP" with ▲ ▼ of cross key.

**?** Set Sweep Speed with  $\blacktriangleleft \triangleright$  key.

If Sweep Speed is set to "Freeze", fish finder' image displayed at that time remains. If you continue to operate boat, different information from actual situation is shown. It is very risky.

Note 1) Maximum sounding rates per minute extremely varies depending other settings which you are using (Depth setting, MENU setting and Expansion mode).

- Note 2) At S setting, bottom nature distinction does not work even if it sets to ON.
- Note 3) When you use the unit at S setting using internal batteries, operating time will be decreased about 10-20 percent even if new batteries are used.

### **Pixel Size**

It changes size of one pixel (dot) which is shown.

PIXEL SIZE : S, L

Press Env key. [MENU 1] is shown.

Select "PIXEL SIZE" with ▲ ▼ of cross key.

**2** Select size of pixel with  $\triangleleft \triangleright$  key.

- **S**: Fine image is shown.
- L: Image is shown with emphasis.

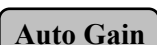

Sensitivity is automatically adjusted so that response from sea bottom is even. AUTO GAIN: OFF, L, M, H

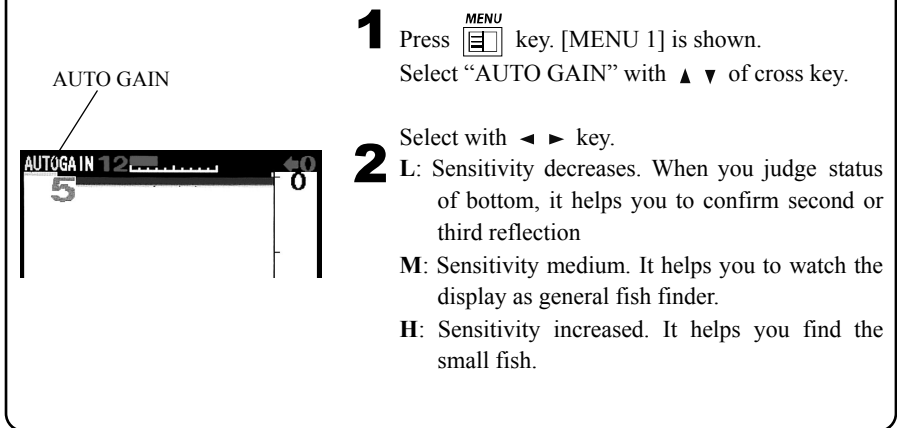

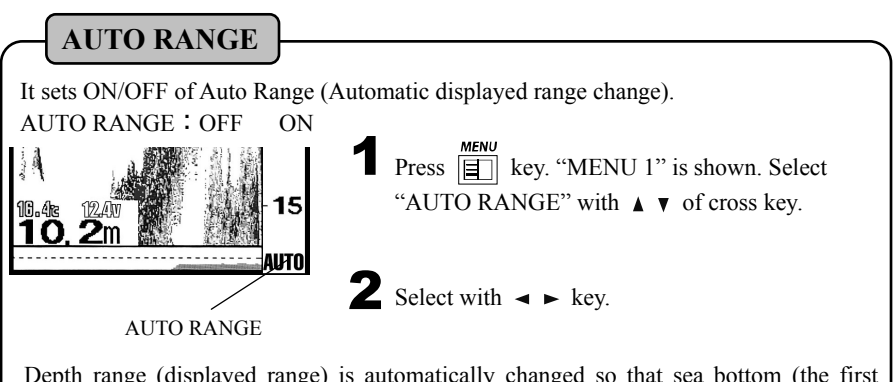

Depth range (displayed range) is automatically changed so that sea bottom (the first reflection) is always shown. [AUTO] mark is shown on right lower of screen.

### FISH ALARM

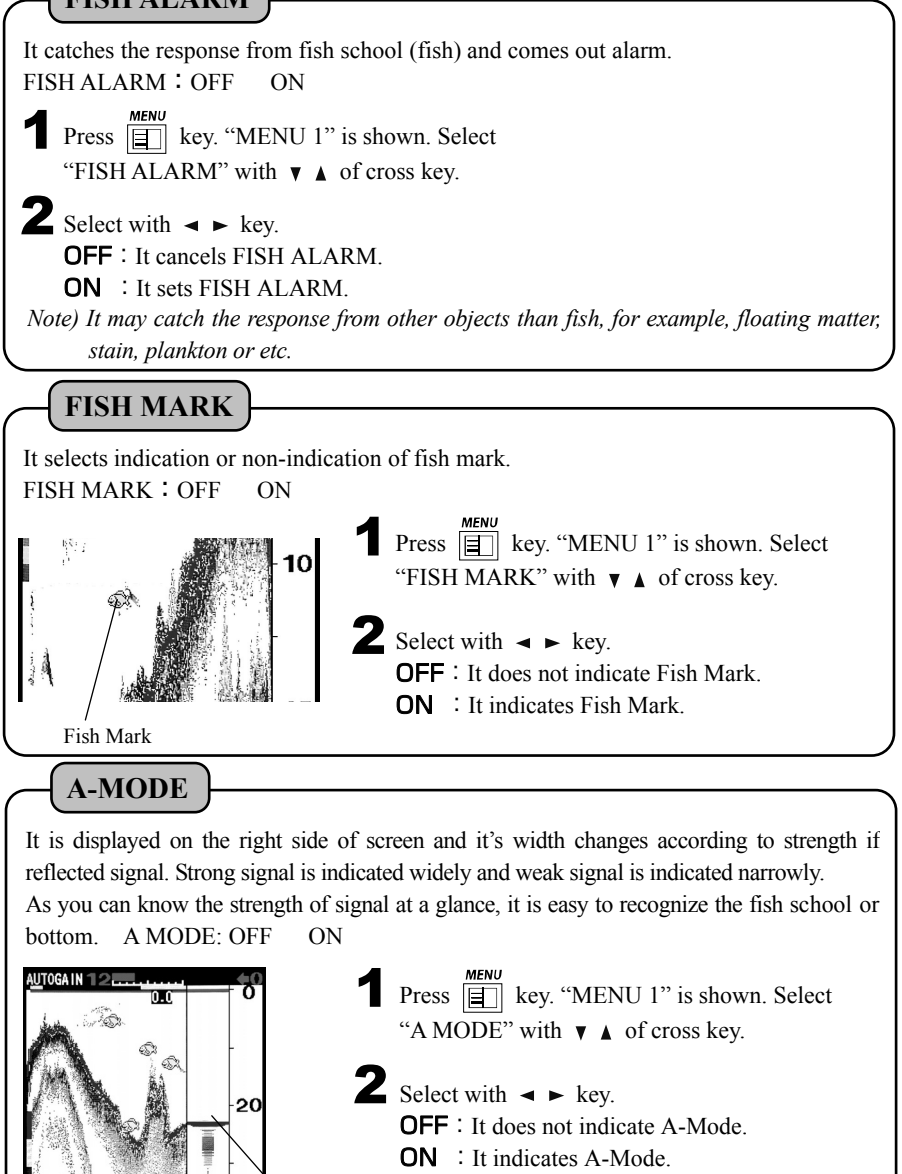

**Color Configuration** 

A-Mode

Reflected signal of sound wave is converted into 11 ranks of digital signal according to the strength of response. Color configuration is 10 ranks of color except back ground color are set.

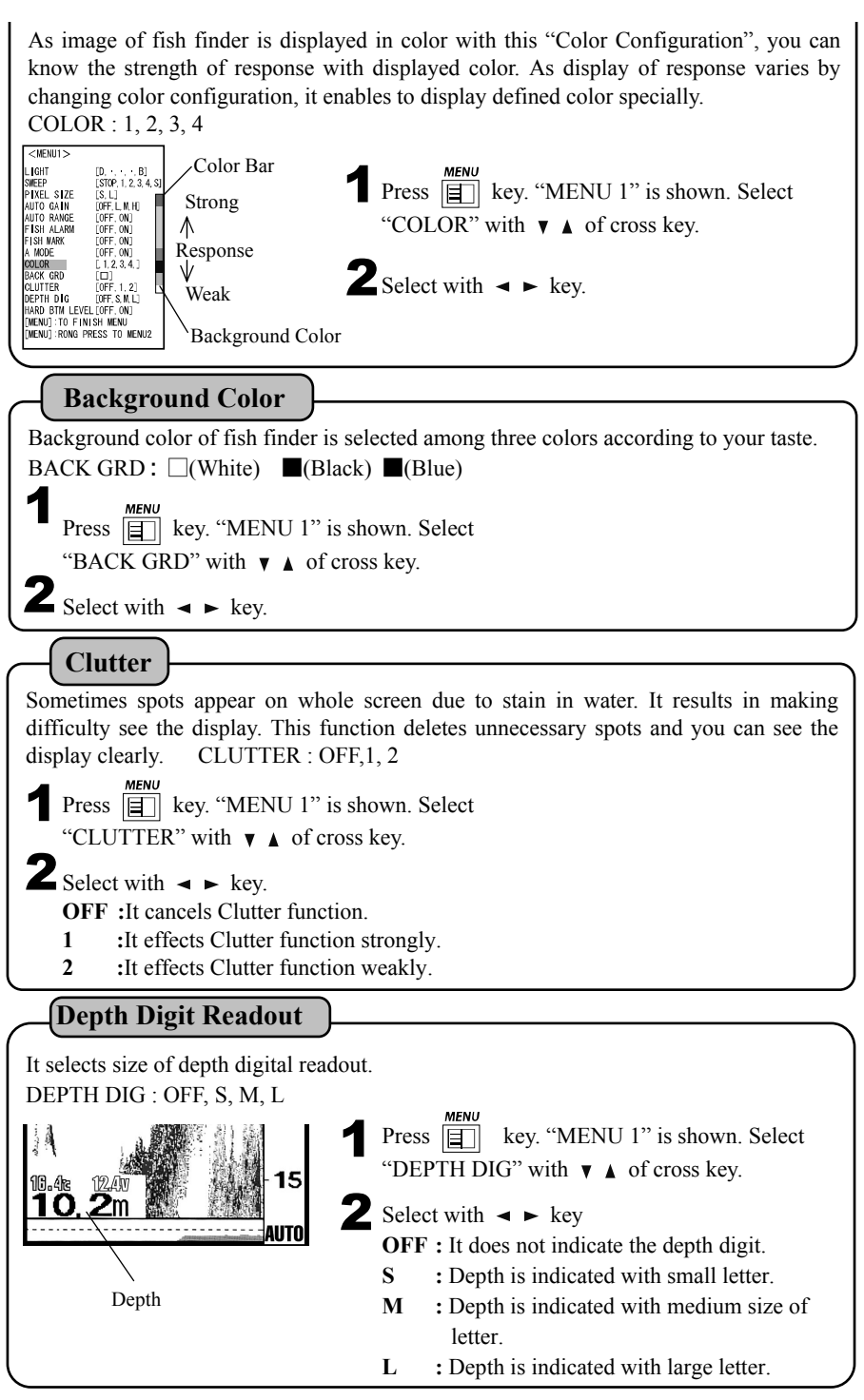

### **Bottom Nature Distinction**

Besides strength of second reflection is indicated in digits 0 - 20, it's graph is shown on the lower of fish finder image. Bigger it's value the stronger strength of second reflection. It is considered as Hard Bottom. You can also recognize the variation of bottom status roughly by graph indication. This function activates if second reflection is not shown on the image.

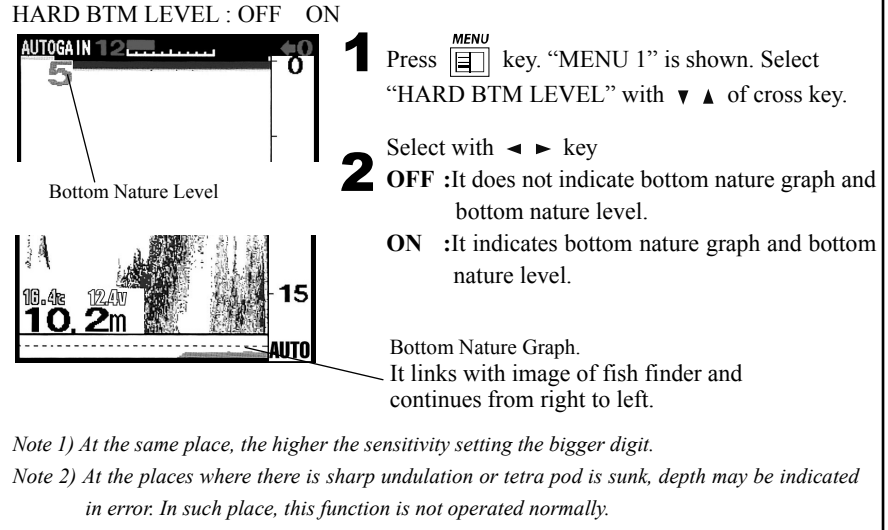

Note 3) In case sensitivity is set to Low or second reflection is not received at deep water, second reflection level is indicated as "0".

Note 4) It does not activate when Sweep Speed is set to "S".

### 7-2-3 MENU 2

**Expansion Rate** 

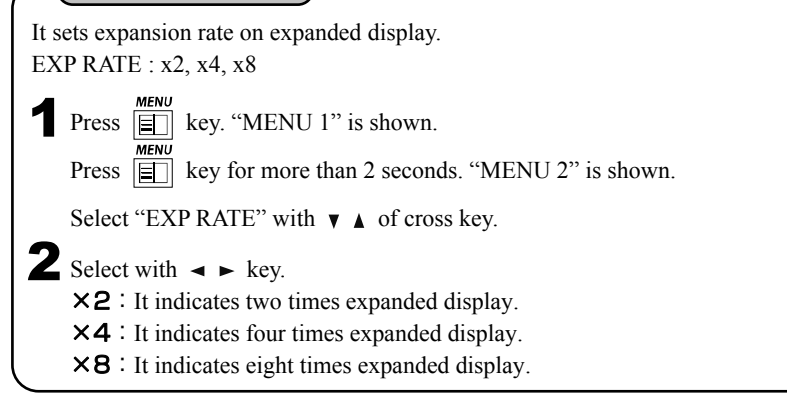

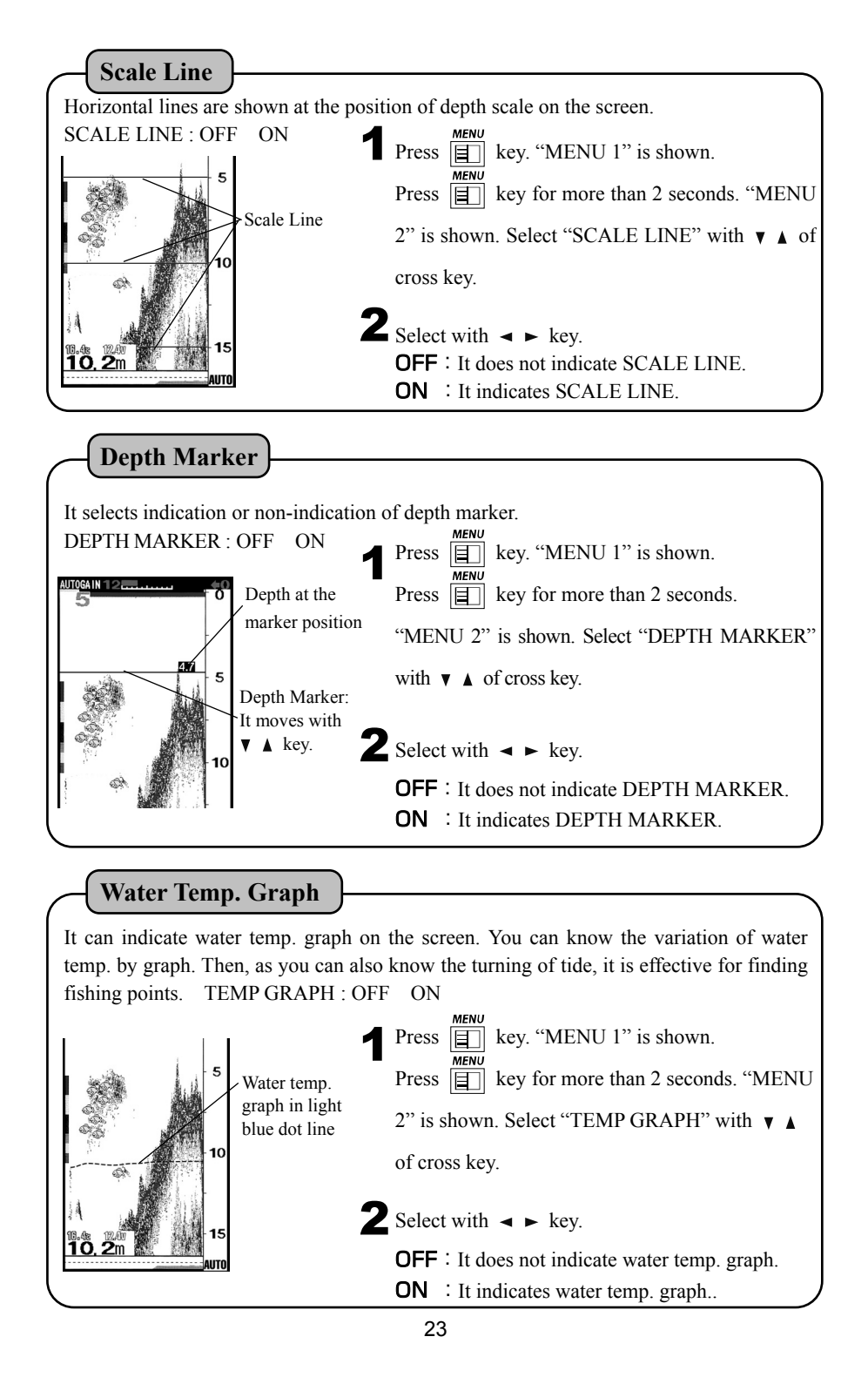

| Water Temp, Alarm                                                                                                    |                                                                                                    |  |
|----------------------------------------------------------------------------------------------------|----------------------------------------------------------------------------------------------------|--|
| Alarm goes off within or out of two set values (TEMP SET 1, TEMP SET 2).<br>ALARM SET : OFF, IN RANGE, OUT RANGE<br>TEMP SET1 : 0~40°C TEMP SET 2 : 0~40°C                                                                                                    |                                                                                                    |  |
| Press E key. "MENU 1" is sho                                                                                                    | own.                                                                                                    |  |
| Press key for more than 2                                                                                                    | 2 seconds. "MENU 2" is shown. Select "TEMP                                                                                                    |  |
| ALARM" with $\checkmark$ $\land$ of cross key                                                                                                    |                                                                                                    |  |
| <b>2</b> Press $\blacktriangleright$ key. [TEMP ALARM]                                                                                                    | SETTING] is shown.                                                                                                    |  |
| <ul> <li>3 Select "OFF", "IN RANGE" or "OUT RANGE" with &lt; ► key.</li> <li>OFF: Water temp. alarm is canceled.</li> <li>IN RANGE: Alarm goes off when water temp. comes between TEMP SET 1 and TEMP SET 2.</li> <li>OUT RANGE: Alarm goes off when water temp. goes out of TEMP SET 1 and TEMP SET 2.</li> </ul> |                                                                                                    |  |
| 4 Select "TEMP SET 1" or "TEMP S                                                                                                    | ET 2" with $\checkmark$ of cross key.                                                                                                    |  |
| <b>5</b> Set Water Temp. with $\prec \succ$ key.                                                                                                    |                                                                                                    |  |
|                                                                                                    |                                                                                                    |  |
| Alarm goes off within or out of two set value<br>ALARM SET : OFF , IN RANGE, OU<br>DEPTH SET 1 : 1m~300m<br>DEPTH SET 2 : 1m~300m<br>Example<br>Depth 10m<br>In range<br>Alarm Depth 15m<br>Cout of range<br>Alarm Depth 10m<br>(DEPTH SET 1)                                                                      | s (DEPTH SET 1, DEPTH SET 2).<br>UT RANGE<br>Press<br>MENU<br>Press<br>Key. "MENU 1" is shown.<br>Press<br>Key for more than 2 seconds. "MENU<br>2" is shown. Select "DEPTH ALARM"<br>with ▼ ▲ of cross key.<br>Press ► key. [DEPTH ALARM SETTING] is<br>shown.<br>Select "OFF", "IN RANGE" or "OUT RANGE"<br>with ◄ ► key.<br>OFF: Water temp. alarm is canceled.<br>IN RANGE: Alarm goes off when depth. comes<br>between DEPTH SET 1 and DEPTH SET 2 |  |
| Out of range Alarm                                                                                                    | OUT RANGE: Alarm goes off when depth goes out of<br>DEPTH SET 1 and DEPTH SET 2.<br>Select "DEPTH SET 1" or "DEPTH SET 2"<br>with to of cross key                                                                                                    |  |
| 5                                                                                                    | Set Depth. with $\blacktriangleleft \models$ key.                                                                                                    |  |

#### **Battery Alarm**

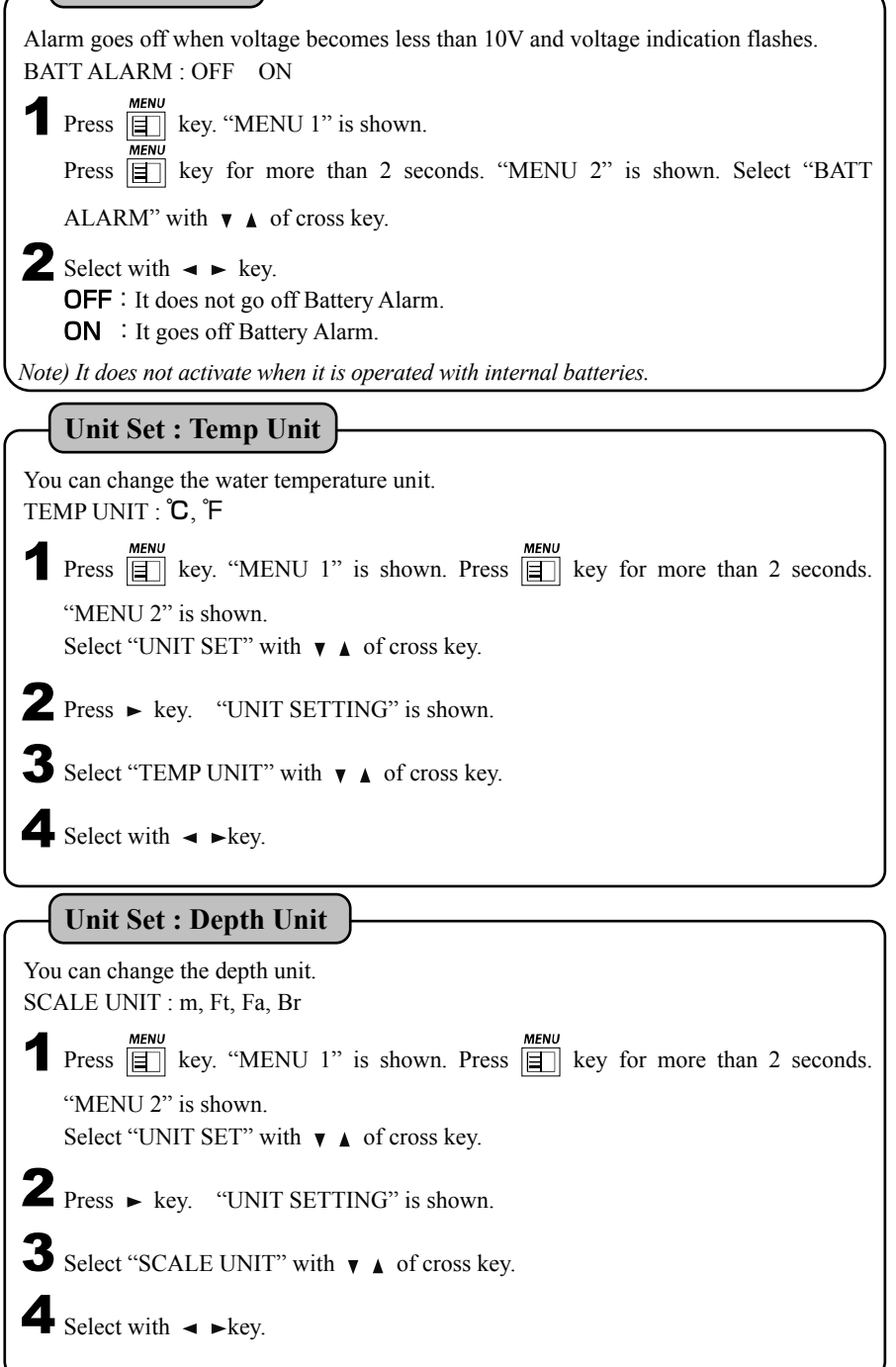

| Water Temp, Correction                                                                                                    |
|----------------------------------------------------------------------------------------------------|
| You can correct water temperature at $0.1 ^{\circ}\text{C}$ step from range of $-5.0 ^{\circ}\text{C} \sim +5.0 ^{\circ}\text{C}$ connecting optional water temp. sensor.<br>Please set corrected value so that water temperature digit shown on bottom of screen is equal to real temperature.<br>TEMP ADJ : $0.0 ^{\circ}\text{C}$                                                |
| <ul> <li>Press  key. "MENU 1" is shown. Press  key for more than 2 seconds.</li> <li>"MENU 2" is shown. Select "TEMP ADJ" with ▼ ▲ of cross key.</li> </ul>                                                                                                    |
| set corrected value of water temperature with ◄ ► key.                                                                                                    |
| Other Setting : Auto Range Max. Depth                                                                                                    |
| It sets the depth which sea bottom is searched when auto range is set.<br>When auto range maximum depth is set to deep, it takes long time to indicate the depth digit<br>and depth range sometimes becomes deep range due to malfunction. In this case, please set<br>auto range Max. depth to meet with the depth of sea where you operate.<br>AUTO R MAX DEP : 30m,50m,100m,150m |
| MENU         Press       ■         key. "MENU 1" is shown. Press         ■       key for more than 2 seconds.         "MENU 2" is shown. Select "OTHER SETTING" with ▼ ▲ of cross key.                                                                                                    |
| <b>2</b> Press <b>•</b> key. "OTHER SETTING" is shown.                                                                                                    |
| <b>3</b> Select "AUTO R MAX DEP" with $\checkmark$ $\land$ of cross key.                                                                                                    |
| 4 Set Auto range Max. depth with $\prec \succ$ key.                                                                                                    |
| *Auto Range does not activate at the deeper than this setting.                                                                                                    |

### **Other Setting: Clean Echo**

Non-synchronized noise like interference with other boat's fish finder, air bubbles, electric noise, mechanical noise, etc. is eliminated and clear display less noise is shown. CLEAN ECHO: OFF, L, H

Press key. "MENU 1" is shown. Press key for more than 2 seconds. "MENU 2" is shown. Select "OTHER SETTING" with ▼ ▲ of cross key.

2 Press ► key. "OTHER SETTING" is shown.

Select "CLEAN ECHO" with ▼ ▲ of cross key.

**4** Select with  $\triangleleft \triangleright$  key.

**OFF** : Clean Echo is canceled.

L : Clean Echo is set to Low.

H : Clean Echo is set to High.

\*When there is less noise, minute response can be displayed if you set "CLEAN ECHO" to OFF.

### **Other Setting: Pulse Length**

It selects pulse length.

Theory of fish finder is same as echo in water. Length of transmitted ultrasonic wave is called pulse length. Selection of pulse length (long, medium or short) enables you to change vertical resolution.

PULSE LENGTH: S, M, L

Press MENU 1" is shown. Press WENU 2" is shown. Select "OTHER SETTING" with ▼ ▲ of cross key.

**2** Press ► key. "OTHER SETTING" is shown.

Select "PULSE LENGTH" with ▼ ▲ of cross key.

4 Select with  $\triangleleft \triangleright$  key.

S : It can not detect to deep but nice resolution and low power consumption.

 ${\bf M}\,$  : It can detect to deep but resolution becomes a little bit bad.

L : It can detect to deeper but resolution becomes worse.

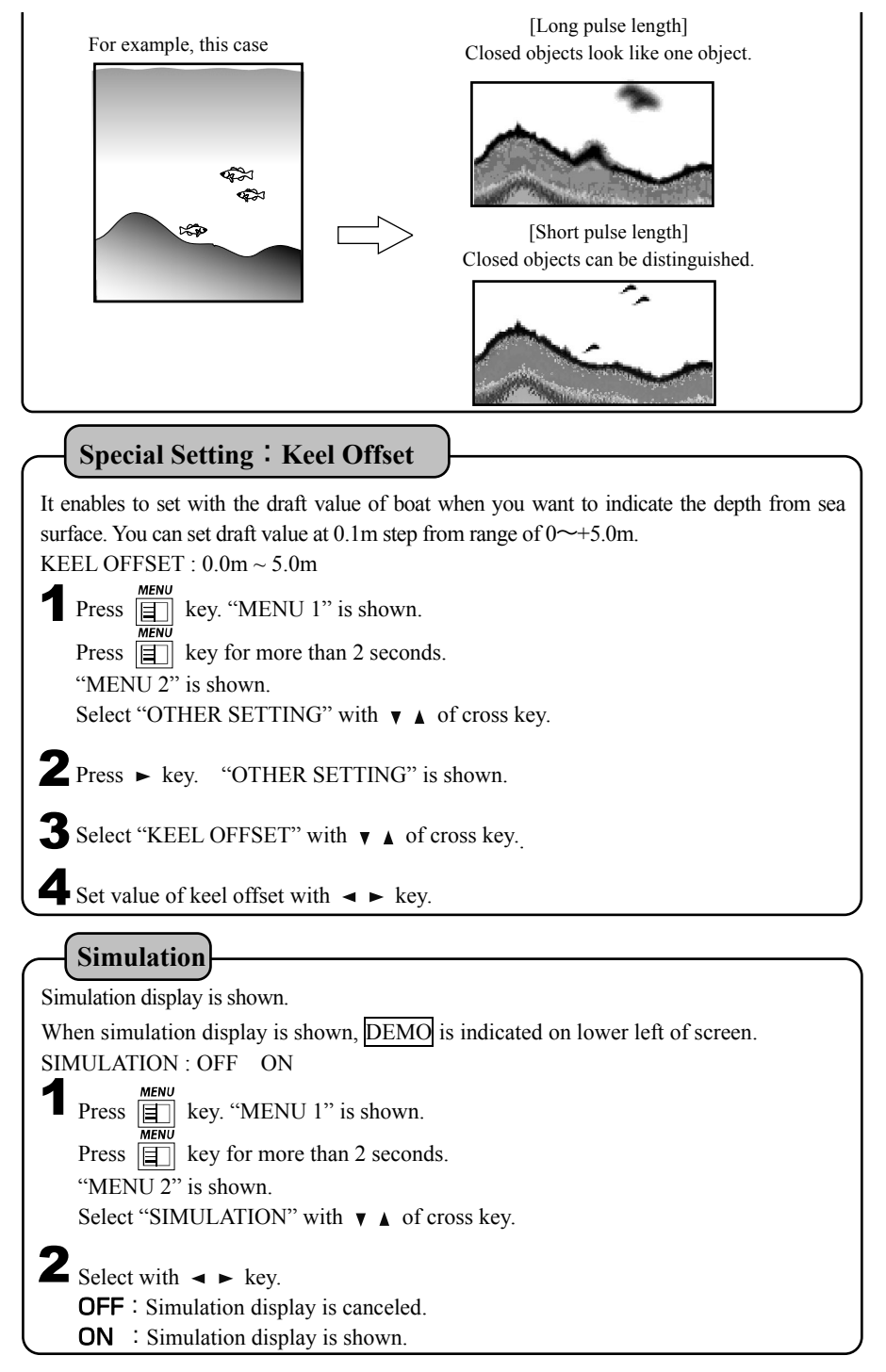

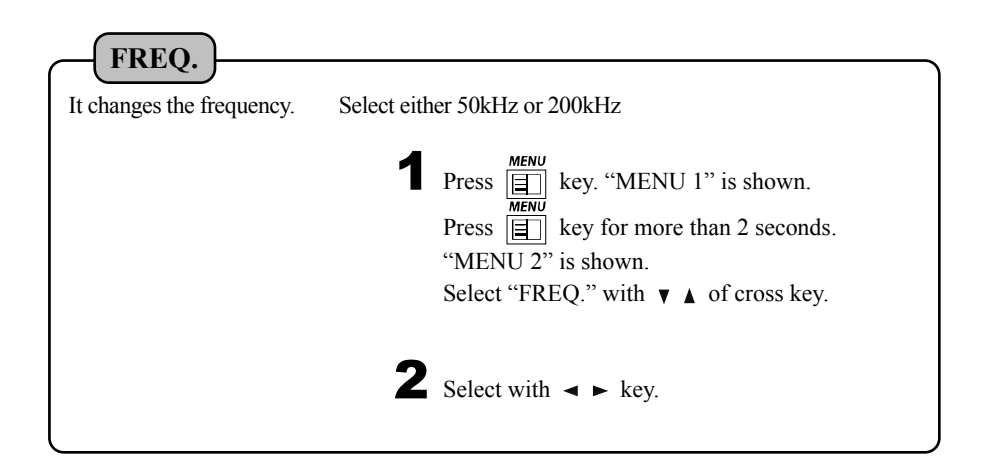

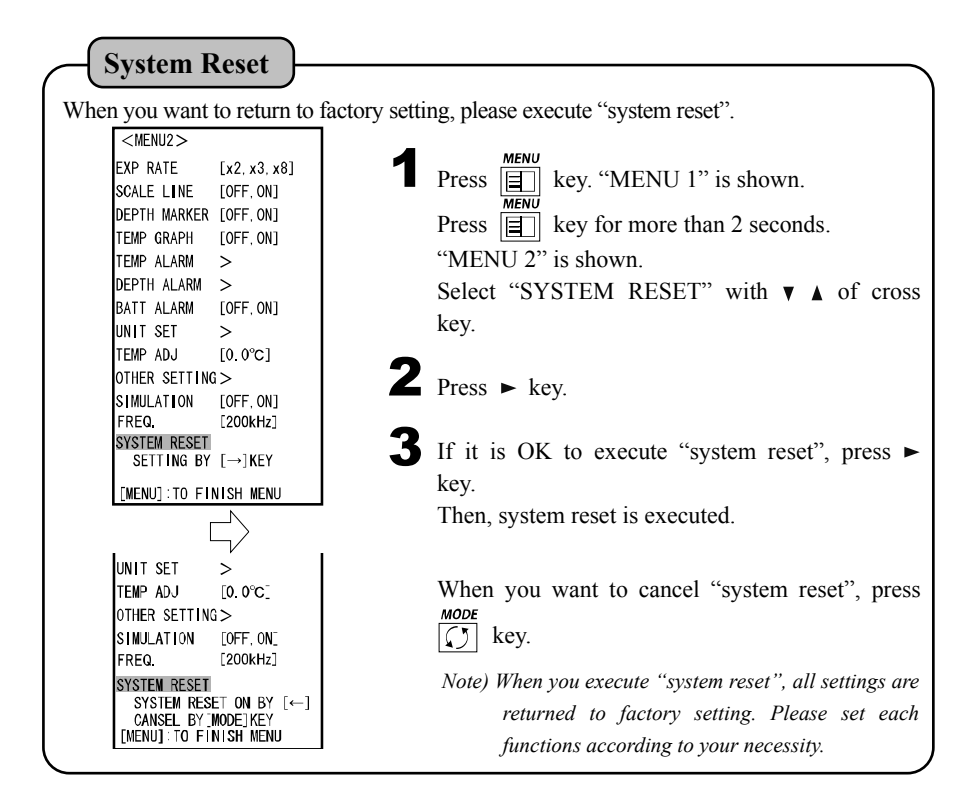

### 8. Standard composition

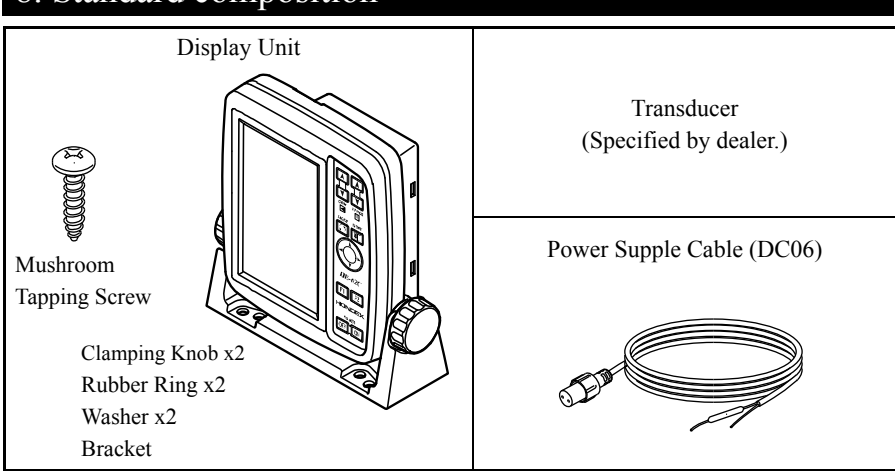

## 9. Options

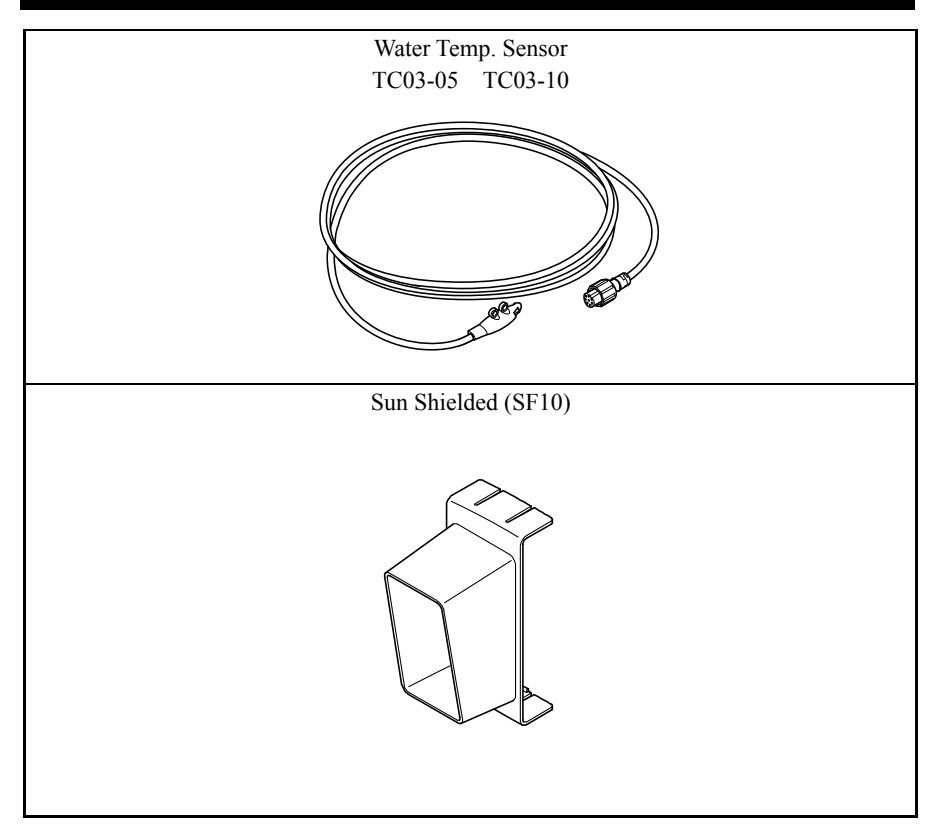

# 10. Specifications

|         | Display                    | 5 inch TFT Color LCD           |  |  |
|---------|----------------------------|--------------------------------|--|--|
| Display | Numbers of pixel           | 272 x 480                      |  |  |
|         | Numbers of color indicated | Max. 10 colors                 |  |  |
|         | Power Supply               | Size AA battery 8 pcs.(option) |  |  |
|         |                            | 11-14VDC                       |  |  |
|         | Power Consumption          | Approx. 3W                     |  |  |
|         | Dimension (Display unit)   | 170 (H) x 178 (W) x 63 (D) mm  |  |  |
|         | Weight (Display unit)      | Approx. 0.7kgs                 |  |  |
|         | Frequency                  | 50kHz / 200kHz (Selectable)    |  |  |
|         | Output Power               | 100W                           |  |  |
|         | Display Range              | 0-3m ~ 0-500m                  |  |  |
|         |                            |                                |  |  |

|      | Auto Range                | OFF / ON                                             |  |  |  |  |
|------|---------------------------|------------------------------------------------------|--|--|--|--|
|      | Auto Gain                 | OFF / LOW / MID / HIGH                               |  |  |  |  |
|      | Expansion                 | Expansion(OFF / Bottom Lock / Auto Exp / Manual Exp) |  |  |  |  |
|      | Expansion Rate            | x2 / x4 / x8                                         |  |  |  |  |
|      | A-Mode                    | OFF / ON                                             |  |  |  |  |
|      | Fish Alarm                | OFF / ON                                             |  |  |  |  |
|      | Fish Mark                 | OFF / ON                                             |  |  |  |  |
| ions | Depth Alarm               | OFF / In Range / Out Range                           |  |  |  |  |
|      | Water Temp. Alarm         | OFF / In Range / Out Range                           |  |  |  |  |
|      | Sweep Speed               | 5 speeds (S, 1, 2, 3, 4) + STOP                      |  |  |  |  |
| unc  | Background Color          | 3 Colors (Blue, White and Black)                     |  |  |  |  |
| щ    | Color Configuration       | 4 kinds                                              |  |  |  |  |
|      | Back Light                | 5 ranks                                              |  |  |  |  |
|      | Voltage Indication        | 0                                                    |  |  |  |  |
|      | Water Temp. Indication    | 0                                                    |  |  |  |  |
|      | Depth Unit                | M / Ft / Fa / Br                                     |  |  |  |  |
|      | Bottom Nature Distinction | OFF / ON                                             |  |  |  |  |
|      | Clean Echo                | OFF / LOW / HIGH                                     |  |  |  |  |
|      | Pulse Length              | Short / Medium / Long                                |  |  |  |  |
|      | Lantern Mode              | 0                                                    |  |  |  |  |

\*Specifications and appearance are subject to change without prior notice due to improvement.

# 11. Trouble Shooting

• When the condition of this unit is bad, please check the following points before asking to repair.

| Symptoms                  |                   | Causes                                                                      | Remedy                           |  |
|---------------------------|-------------------|-----------------------------------------------------------------------------|----------------------------------|--|
| Power can 🗔 🔊             |                   | Dry cells are not put correctly.                                            | Put correctly.                   |  |
| not be turned on.         | Interna<br>Batter | Dry cells are run down.                                                     | Replace with new ones.           |  |
|                           |                   | Voltage of battery is lower.                                                | Recharge the battery.            |  |
|                           |                   | Contact of power connector is poor.                                         | Tighten firmly. Clean and remove |  |
|                           | у                 |                                                                             | the rust, dust, etc. In case of  |  |
|                           | itter             |                                                                             | corrosion, please replace.       |  |
|                           | l Bå              |                                                                             | Replace power supply cable.      |  |
|                           | rnal              |                                                                             | Replace the connector.           |  |
|                           | xte               | Incorrect connection of power cable                                         | Check the polarity and connect   |  |
|                           | Щ                 | to boat battery.                                                            | correctly.                       |  |
|                           |                   | Wire inside power cable is broken.                                          | Replace with new one.            |  |
|                           |                   | Blow fuse.                                                                  | Replace fuse (2A).               |  |
| Bottom or fish school can |                   | Contact of transducer connector is                                          | Tighten firmly. Clean and remove |  |
| not be displayed at all.  |                   | bad.                                                                        | the rust, dust, etc. In case of  |  |
|                           |                   |                                                                             | corrosion, please replace.       |  |
|                           |                   |                                                                             | Replace transducer.              |  |
|                           |                   | <faulty of="" transducer=""></faulty>                                       |                                  |  |
|                           |                   | Please check the followings. If you find abnormal symptoms,                 |                                  |  |
|                           |                   | 1. If you hear sound like "Bo Bo" from surface of transducer, it is normal. |                                  |  |
|                           |                   | 2. When you rub the surface of transducer after setting sensitivity and     |                                  |  |
|                           |                   | depth to maximum, if dots like rain appears on the screen, it is normal.    |                                  |  |
|                           |                   | Transducer is not immersed into                                             | Install it where it is always    |  |
|                           |                   | water well.                                                                 | immersed under the water line.   |  |
|                           |                   | Setting of each functions is not                                            | Execute the system reset.        |  |
|                           |                   | adequate.                                                                   | (page 29)                        |  |
| Image does not            |                   | Transducer is not immersed into                                             | Install it where it is always    |  |
| sometimes appear.         |                   | water well.                                                                 | immersed under the water line.   |  |
|                           |                   | When installation of transducer is                                          | Check the installation of        |  |
|                           |                   | bad, air bubbles wind easily at high                                        | transducer                       |  |
|                           |                   | speed sailing. It results in no display.                                    |                                  |  |
|                           |                   | Influence of air bubble when the boat                                       | Move the own boat or wait until  |  |
|                           |                   | runs across the wakes of another                                            | air bubbled disappear.           |  |
|                           |                   | boat.                                                                       |                                  |  |
|                           |                   | Transducer wire is cut.                                                     | Replace the transducer.          |  |

| Bottom or fish school    | Too low sensitivity                                                                                                |                                         | Increase the sensitivity. Or set to    |  |
|--------------------------|----------------------------------------------------------------------------------------------------|-----------------------------------------|----------------------------------------|--|
| is not displayed well.   |                                                                                                    |                                         | Auto Gain (automatic sensitivity).     |  |
|                          | <installation of="" td="" tran<=""><td>nsducer is bad&gt;</td><td>Re-install the transducer at</td></installation> | nsducer is bad>                         | Re-install the transducer at           |  |
|                          | Transducer glues                                                                                                   | l inside the boat                       | 's adequate position.                  |  |
|                          | bottom almost co                                                                                                   | ome loose.                              |                                        |  |
|                          | Transducer insta                                                                                                   | lled on boat doe                        | s                                      |  |
|                          | not face just und                                                                                                  | er the boat.                            |                                        |  |
|                          | Rubbish, weed or e                                                                                                 | tc. attached on t                       | he Remove the attachment well.         |  |
|                          | surface of transduce                                                                                               | er.                                     |                                        |  |
|                          | As the reflected ech                                                                                               | ak at the below described place, the    |                                        |  |
|                          | image with low sensitivity may be shown. But it is not trouble.                                                    |                                         |                                        |  |
|                          |                                                                                                    |                                         |                                        |  |
|                          |                                                                                                    |                                         |                                        |  |
|                          |                                                                                                    |                                         |                                        |  |
|                          |                                                                                                    | ALE ALE ALE ALE ALE ALE ALE ALE ALE ALE |                                        |  |
|                          |                                                                                                    | where there                             | where there are where the water is     |  |
|                          | where there are                                                                                                    |                                         | where there are where the water is     |  |
|                          | where there are                                                                                                    | are many                                | many mud of winned by rapid            |  |
|                          | many sludge.                                                                                                    | sea weeds.                              | rubbish. current.                      |  |
| Many noise appear on the | Too high sensitivity                                                                                               | /.                                      | Decrease the sensitivity. Or set to    |  |
| screen.                  |                                                                                                    |                                         | Auto Gain (automatic sensitivity).     |  |
|                          | Interference with other boat's fish N                                                                              |                                         | Noise disappears if adequate distance  |  |
|                          | finder.beNoise from engine.Cl                                                                                      |                                         | between own boat and other keeps.      |  |
|                          |                                                                                                    |                                         | Change routing of cables such as       |  |
|                          |                                                                                                    |                                         | transducer, power cable, etc. Separate |  |
|                          |                                                                                                    |                                         | from engine as far as possible.        |  |

# 12. Dimension Drawing

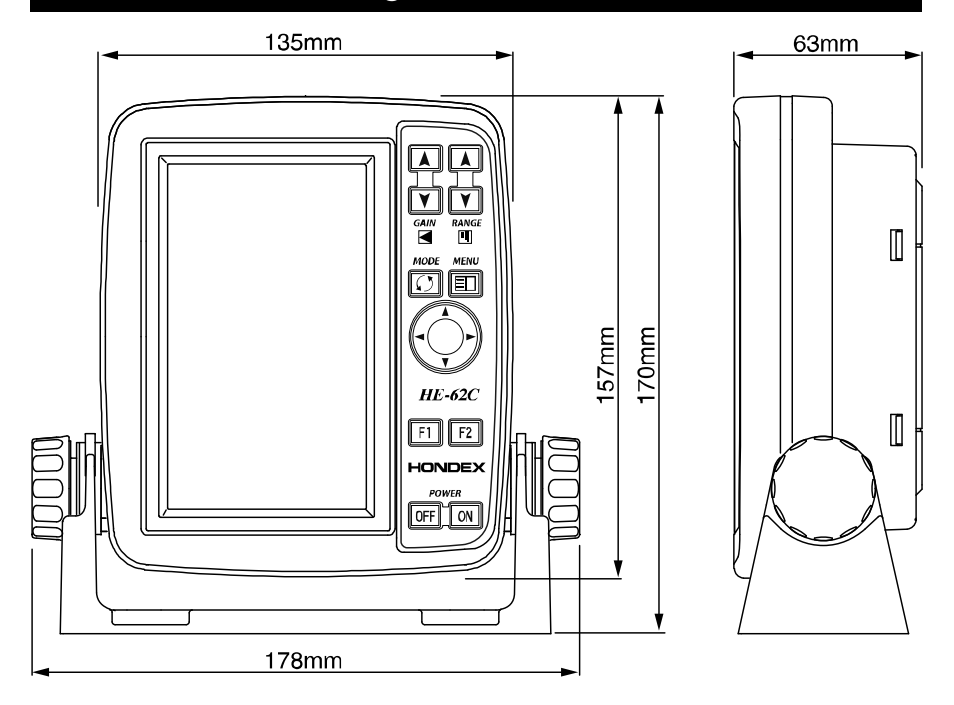

<Drawing of holes for installing bracket>

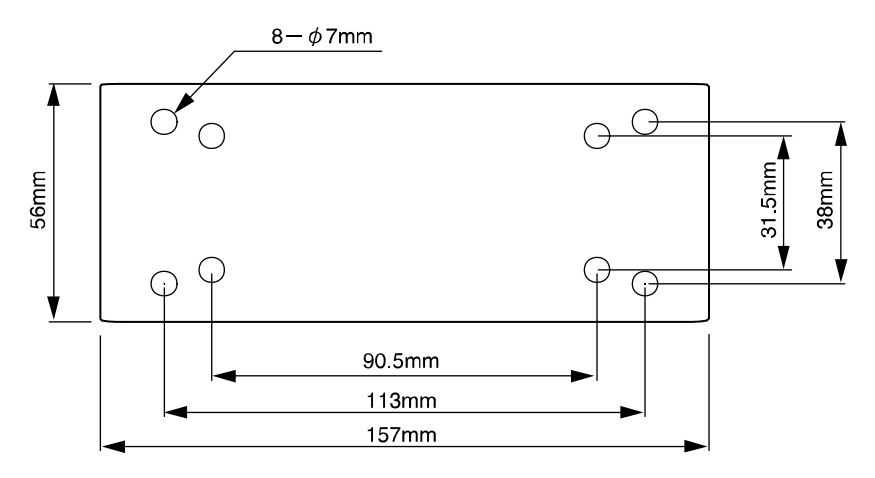

# HONDA ELECTRONICS CO., LTD.

20 Oyamazuka, Oiwa-cho, Toyohashi, Aichi Japan, 441-3193

Tel: 81-532-41-2512,